# 香港都會大學長者學苑

「長者進階數碼培訓計劃一樂齡資 NET 新世代」(ICT)

# 網上報名指引

## 請注意:為妥善運用資源,每位申請人最多可報讀本計劃兩個學科。因學額 有限,報名以先到先得形式處理。

] 使用瀏覽器登入本苑網址:

步驟(1)

上網

www.hkmu.edu.hk/lipace/elderacademy,並選取 ③ 「網上報讀 長者進階數碼培訓計劃」。

### [電腦版本之顯示畫面] (參考用)

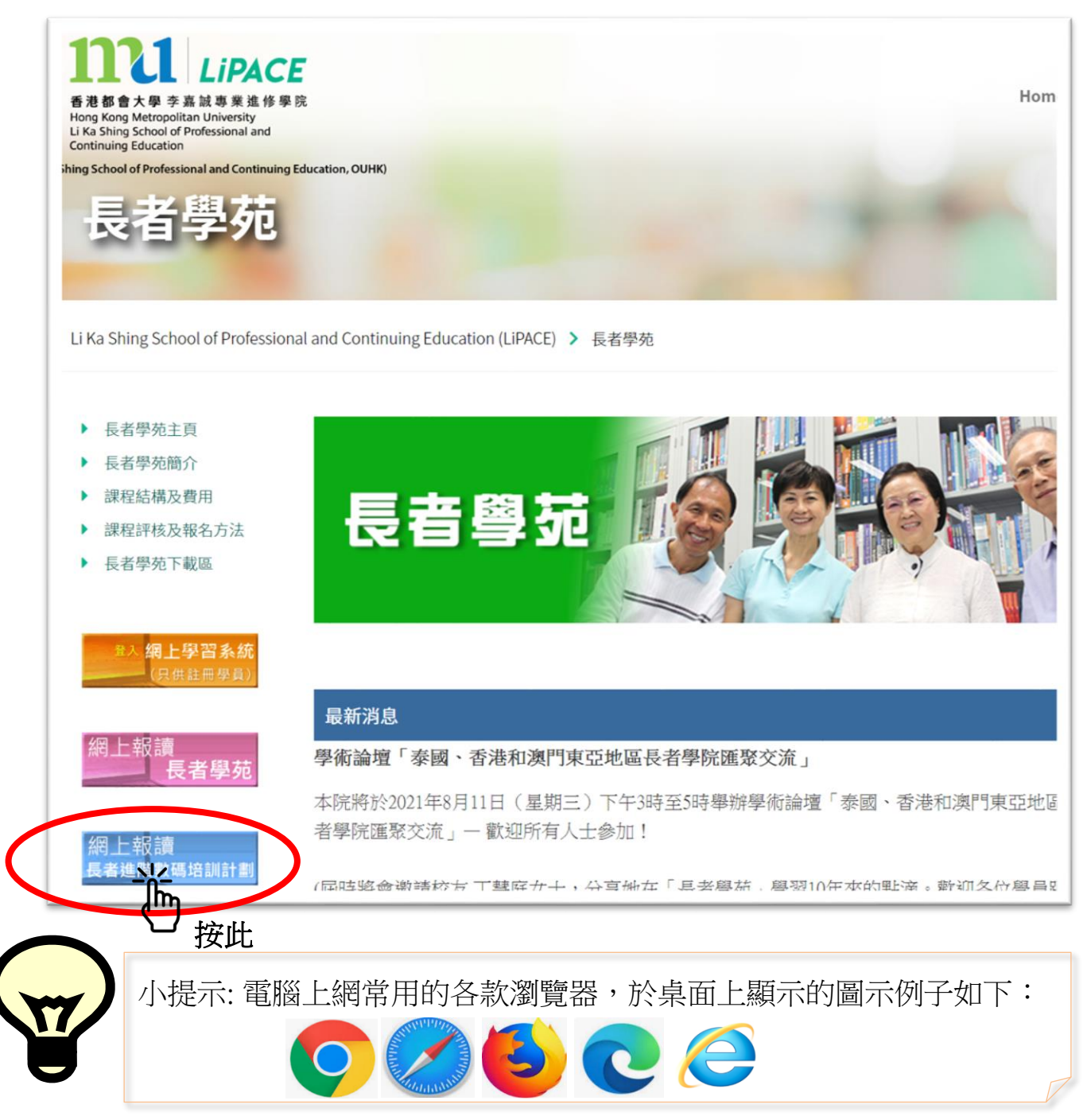

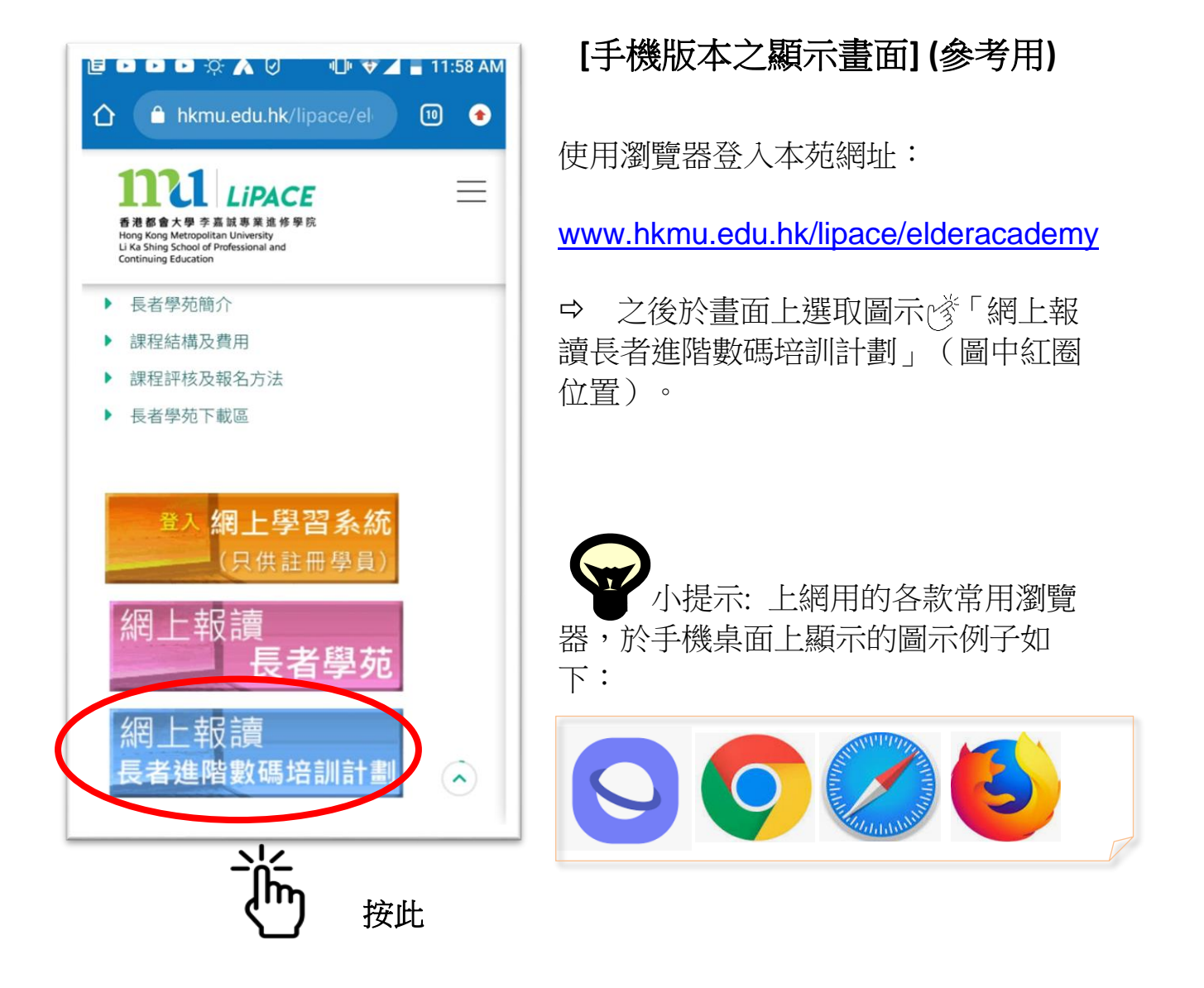

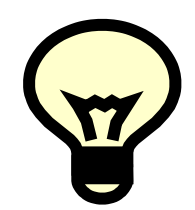

※<u>溫馨提示</u>:如按鍵後出現以下「技術故障」畫面,請嘗試關 閉瀏覽器,再重新開啟瀏覽器或使用另一瀏覽器登入頁面。

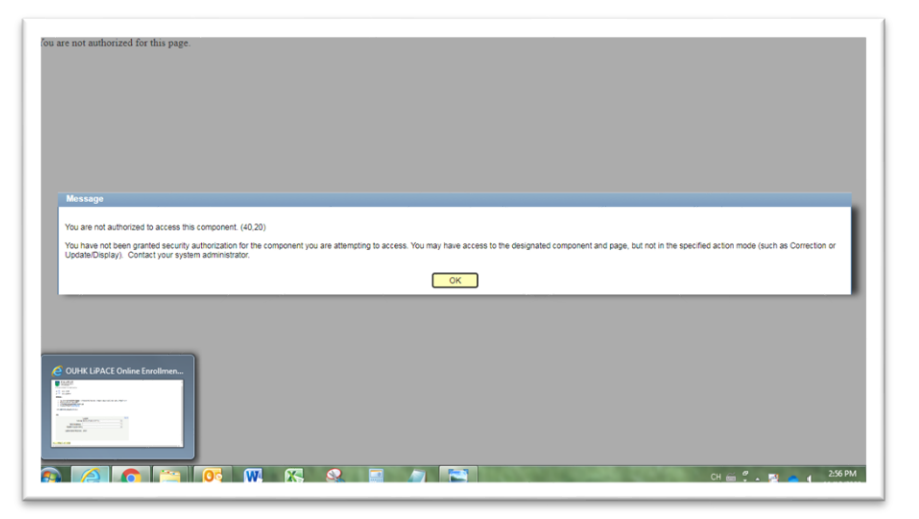

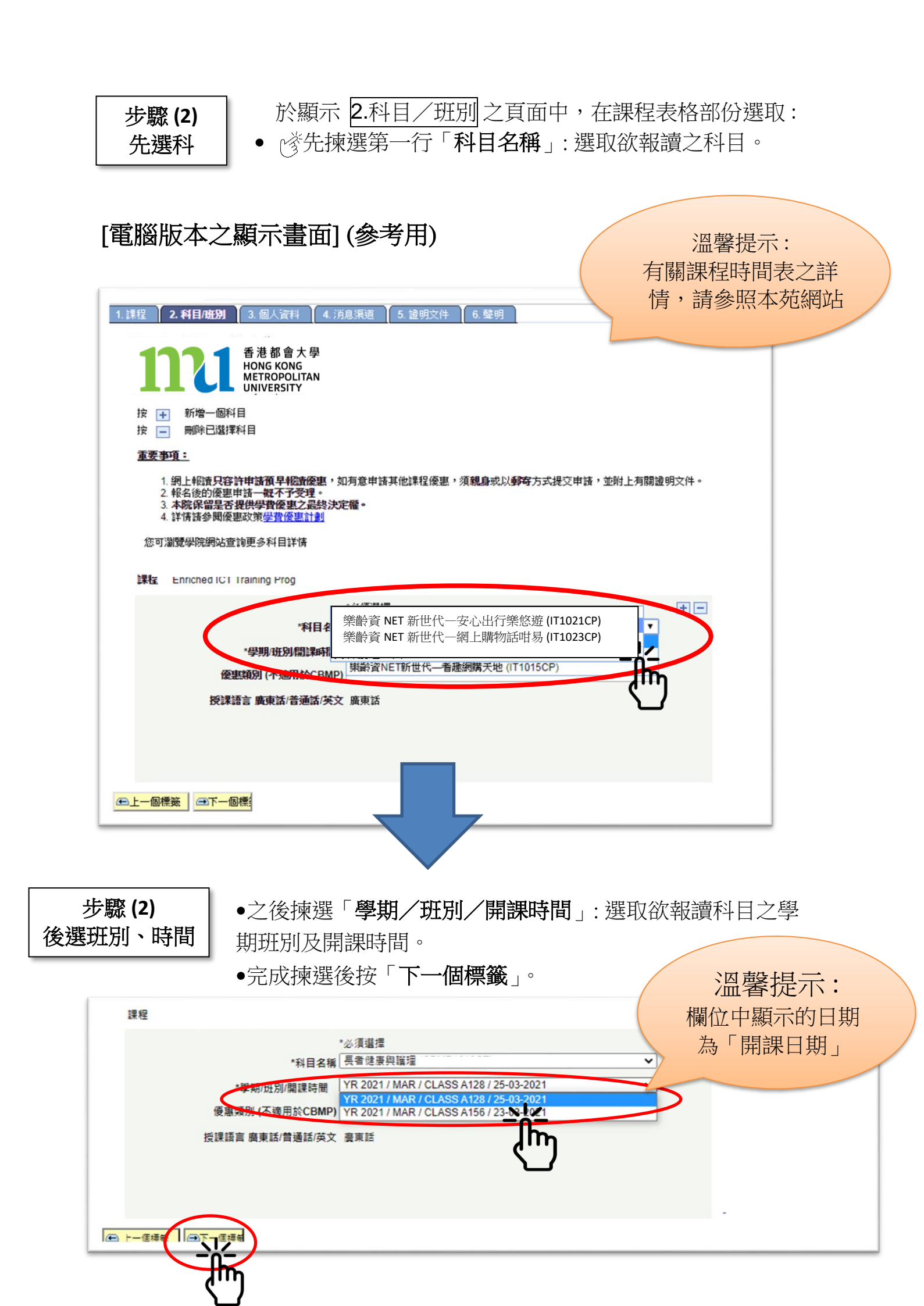

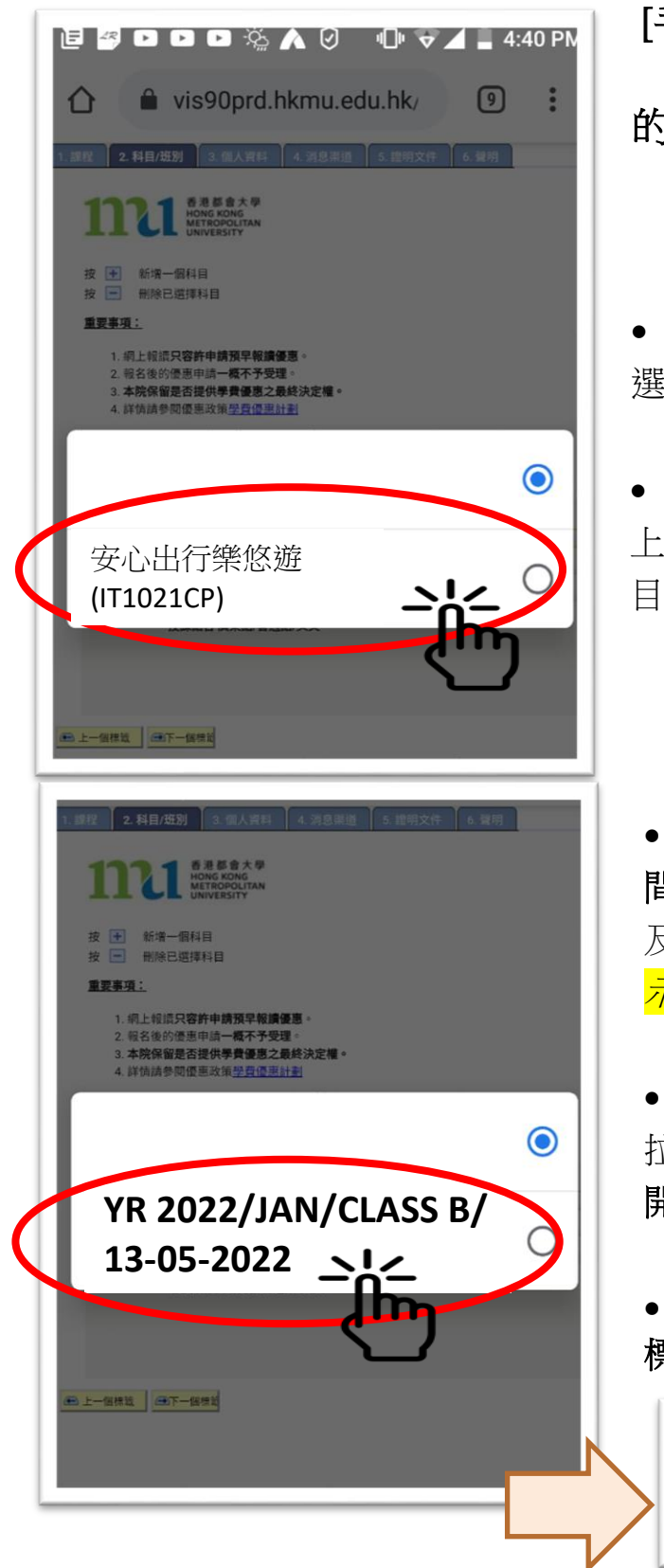

[手機版本之顯示畫面] (參考用) (注意:手機型號不同,彈出 的框框樣式也可能不同)

## 先選科

• 诊先揀選第一行「**科目名稱**」: 選取欲報讀之科目。

- 畫面會彈出科目框框,此時可 上下拉動選單,去揀選想報讀之科
- 目, 诊按一下**該科目之名稱**

# 後選班別、時間

揀選「學期/班別/開課時
 間」: 選取欲報讀科目之學期班別
 及開課時間。[請注意:「欄位中顯
 示的日期為「開課日期」]

 畫面會彈出框框,此時可上下 拉動選單,去揀選想報讀之班別及
 開課時間,貸 按一下該班別

• 完成揀選後按頁底的「**下一個** 標籤」

즢 上一個標籤

(→下一個標籤

m

- \* <u>溫馨提示</u>:
  - **如頁面無法顯示**有關科目之「學期/班別/開課時間」內容,代表該 科目之網上學額已滿額,學員可電話聯絡學苑查詢是否仍接受報名

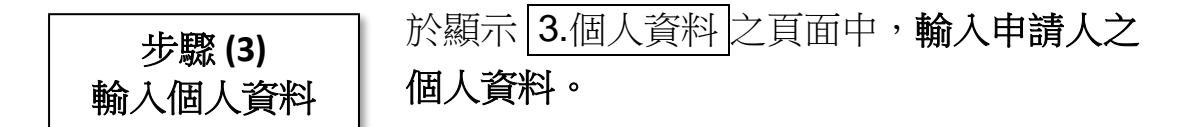

➡ 完成輸入後,按頁底的「下一個標籤」。(列出「\*」之項目為 必須填寫資料)

| 1. 課程 2. 科目研別 3. 個人資料<br><b>1.</b> 課程 2. 科目研別 3. 個人資料<br>香港都會大學<br>HONG KONG<br>METBOPOLITIAN | 4. 消息渠道 | 5. 證明文件 ) 6. 聲                          | 明                |
|-----------------------------------------------------------------------------------------------|---------|-----------------------------------------|------------------|
| *姓氏<br>*名字<br>*公须该官                                                                           |         | *生日                                     | 日期<br>DD/MM/YYYY |
| 中文姓名                                                                                          |         |                                         |                  |
| *香港身份證號碼                                                                                      |         | e.g. A1234560                           |                  |
| 住宅電話                                                                                          | 辦公室電話   | F                                       | J                |
| * 手提電話                                                                                        | 傳真      |                                         |                  |
| *通訊地址                                                                                         |         |                                         |                  |
| □ 小學                                                                                          | 🗌 中學    | ▲ ● ● ● ● ● ● ● ● ● ● ● ● ● ● ● ● ● ● ● |                  |
| □ 大專                                                                                          | □ 大學    | 🗌 研究生                                   |                  |
| - 専業資格                                                                                        |         |                                         |                  |
| 職業  ・ 上一個標籤 ・ 一下一個標                                                                           |         |                                         |                  |
| - (hr                                                                                         |         |                                         |                  |

※<u>溫馨提示</u>: **如頁面無法進入下一頁,可能是輸入資料有錯誤**或學員已使用了2次 學額因而無法再報名 完成 4.消息渠道 頁面之資料輸入,之後按頁底的「下一個標 籤」。

| 1. 課程 2. 科目/班別 3. 個人資料 4. 消息渠道 5. 證明文件 6. 聲明 6. 聲明                                |           |
|-----------------------------------------------------------------------------------|-----------|
| 香港都會大學<br>HONG KONG<br>METROPOLITAN<br>UNIVERSITY                                 |           |
| 你是如何得到本計劃的                                                                        |           |
| 可選多項                                                                              |           |
| □ 本院課程簡介/小冊子/宣傳單張 □ 簡介會 □ 展覽                                                      |           |
| □本院網站 □ 開放日 □ 港鐵                                                                  |           |
| □ 網上搜索器 □ 報紙廣告,請註明                                                                |           |
| □ 親友 进)↑<br>其份,誌註明·                                                               |           |
| 关IE 到江辺,                                                                          |           |
| ☑ 我願意接收李嘉誠專業進修學院相關的課程資訊                                                           |           |
| ●上一個標鍵 ●下一個標調                                                                     |           |
|                                                                                   |           |
|                                                                                   |           |
| 步驟 (5)<br>上載照片或證明<br>文件<br>於顯示 5.證明文件 頁面上載相關證明文件(香》<br>生報名需上載學生證照片。<br>→ 先按「增加文件」 | 巷身分證),如是新 |
|                                                                                   |           |
|                                                                                   |           |
| 1111 香港都會大學<br>HONG KONG<br>METROPOLITAN<br>UNIVERSITY                            |           |
| 網上遞交相關證明文件                                                                        |           |
| 如 閣下欲經網上遞交相關證明文件,請留意以下細則:                                                         |           |
| <ol> <li>申請人須上載香港永久性居民身份證副本;或為合法居港人士及持有有效可在港接受教育培訓證明文件,及符</li></ol>               |           |
| 2. 申請人須於開課前提交證明文件的正本至葵興校園報名處進行核對。                                                 |           |
| 3. 每個文件大小上限為5MB                                                                   |           |
| 4. 請避免上傳過高解像度文件,以免佔用過多空間     ())       5. 只接受pdf tif hmp ing dif doc ಪdocx 植型文件   |           |
| 6. 請勿上傳受密碼保護的文件,受密碼保護的文件將使該上傳失效                                                   |           |
| 如有查詢,請致電3120-9988                                                                 |           |
| <u>自訂   搜尋   ❷</u>   ∰ 第 項 ☑ 1/1 ☑ ★後─項<br>文件 附件                                  |           |
|                                                                                   |           |

請上載你的香港身份證副本。

步驟 (4)

(選填)消息渠道

如你所報讀之課程有特定的入學要求,請同時上載相關的學歷或工作證明文件。

즢 上一個標籤 🛛 🕞 下一個標籤

→之後再按「選擇檔案 (choose file)」

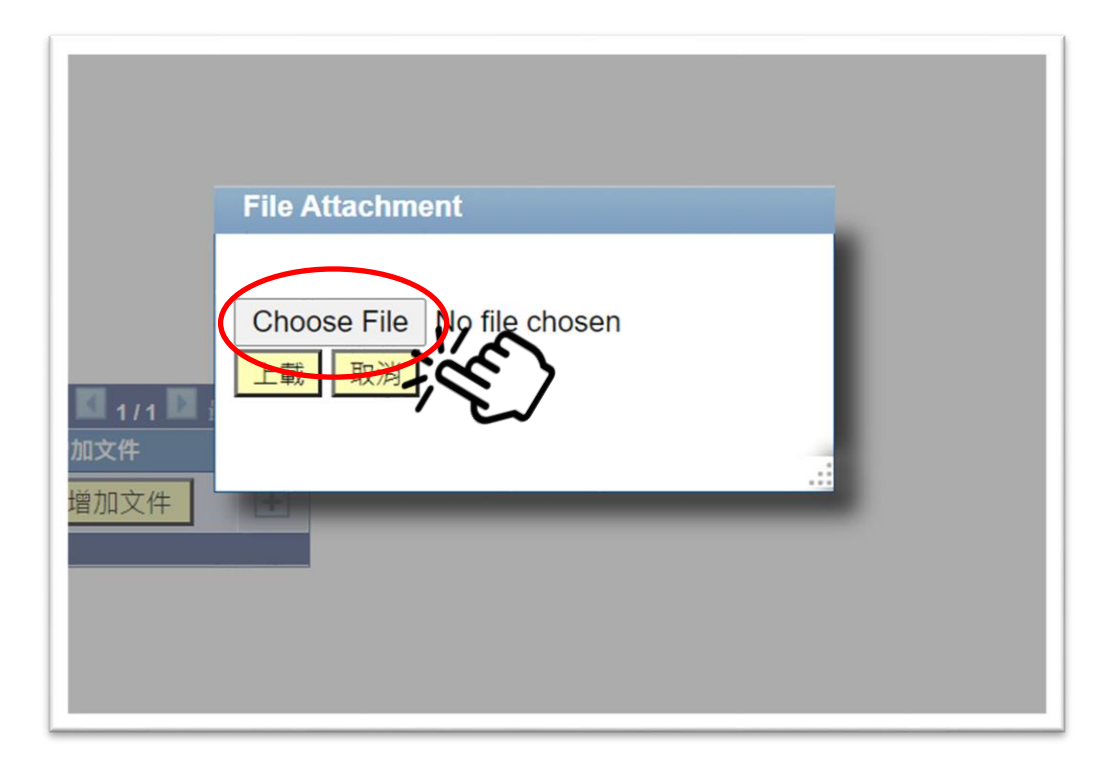

 → 在彈出的檔案版面中,揀選 香港身分證的圖片(如檔案版面中未有香港身分 證的圖片,可先為香港身分證拍照存檔於電腦或手機)

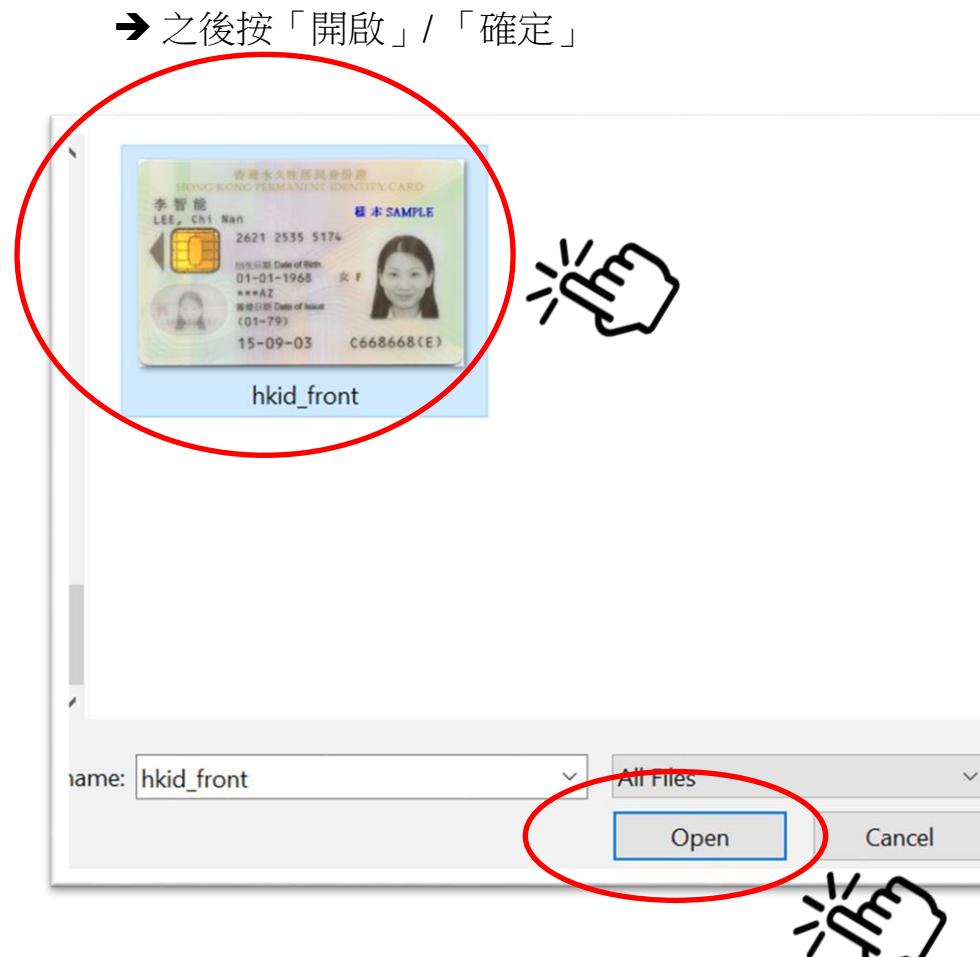

→ 之後按「上載」 **File Attachment** 

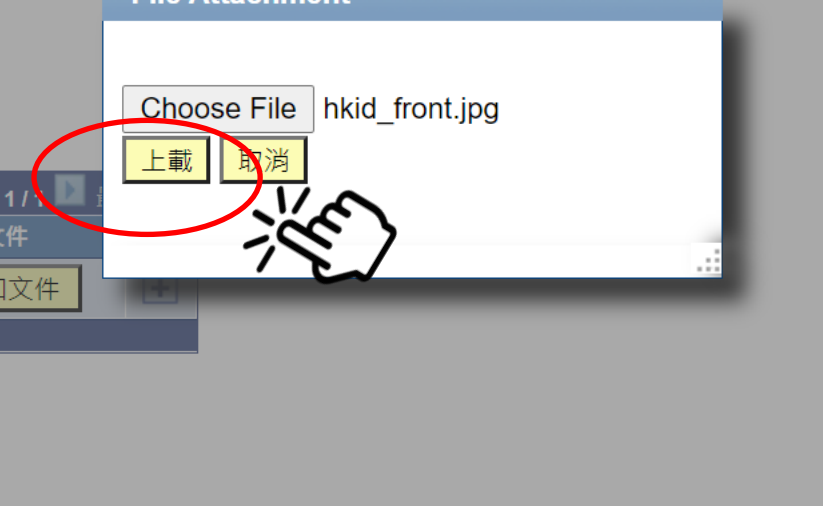

→ 成功上載文件,會在版面的「附件」欄看到文件名稱

→ 完成上載後按「下一個標籤」。

#### 網上遞交相關證明文件

如 閣下欲經網上遞交相關證明文件,請留意以下細則:

- 申請人須上載香港永久性居民身份證副本;或為合法居港人士及持有有效可在港接受教育培訓證明文件,及符 合有關課程之入學要求的證明文件(適用於註明入學要求之課程)。
- 2. 申請人須於開課前提交證明文件的正本至葵興校園報名處進行核對。
- 3. 每個文件大小上限為5MB
- 4. 請避免上傳過高解像度文件,以免佔用過多空間
- 5. 只接受pdf, tif, bmp, jpg, gif, doc 或docx 類型文件
- 6. 請勿上傳受密碼保護的文件,受密碼保護的文件將使該上傳失效

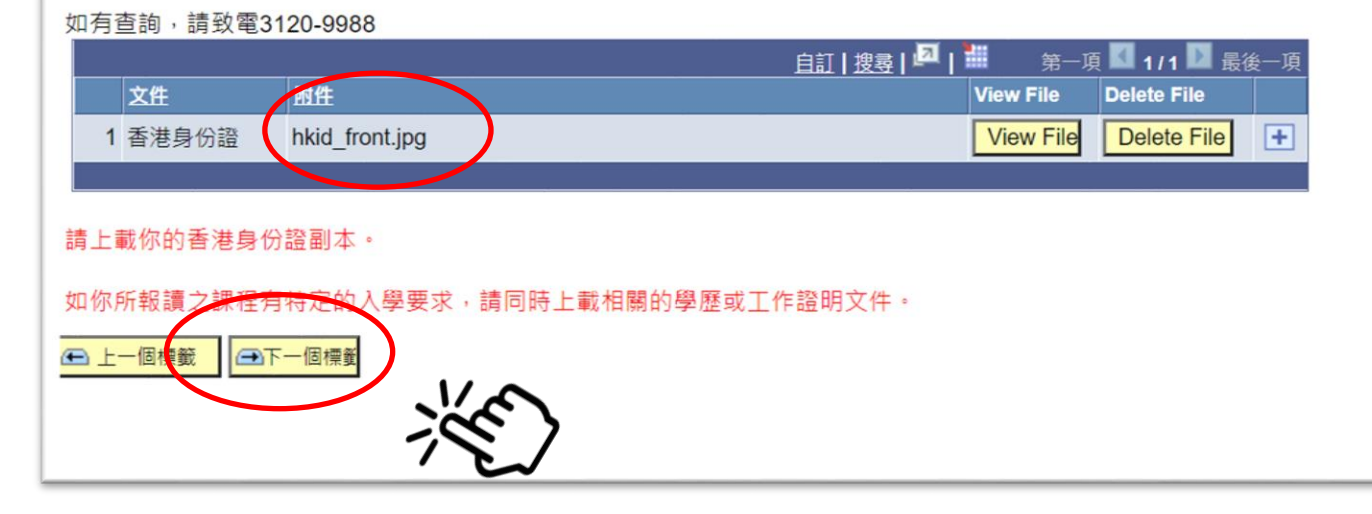

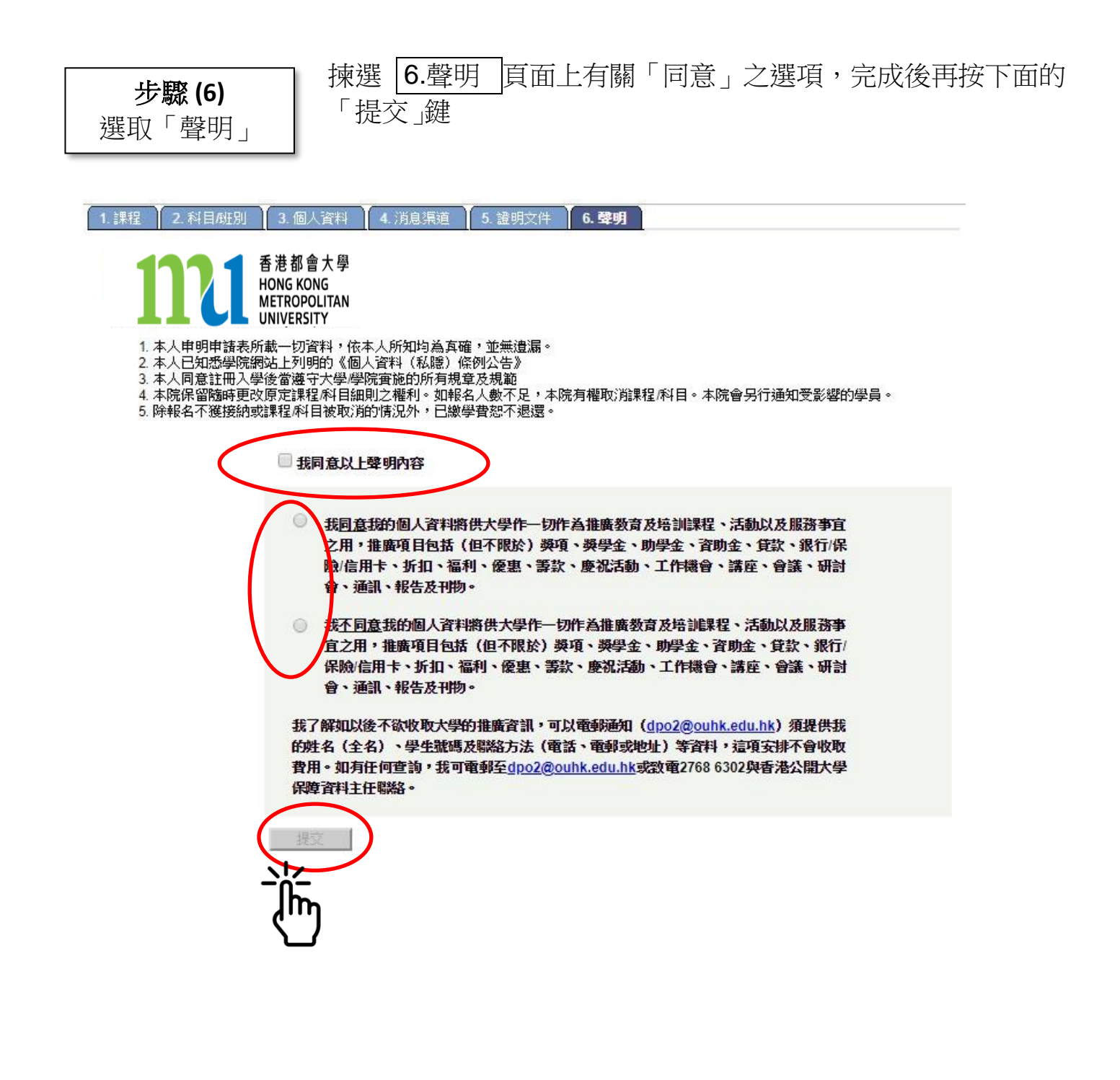

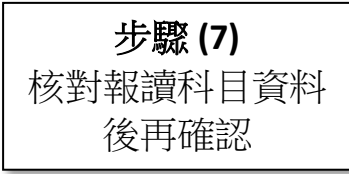

進入確認程序前,**先核對**所報讀之科目名稱及學期/班別/ 開課時間、課程費用,然後按「**確定**」。

(請注意:「長者進階數碼培訓計劃—樂齡資NET新世代」 課程費用顯示為0)

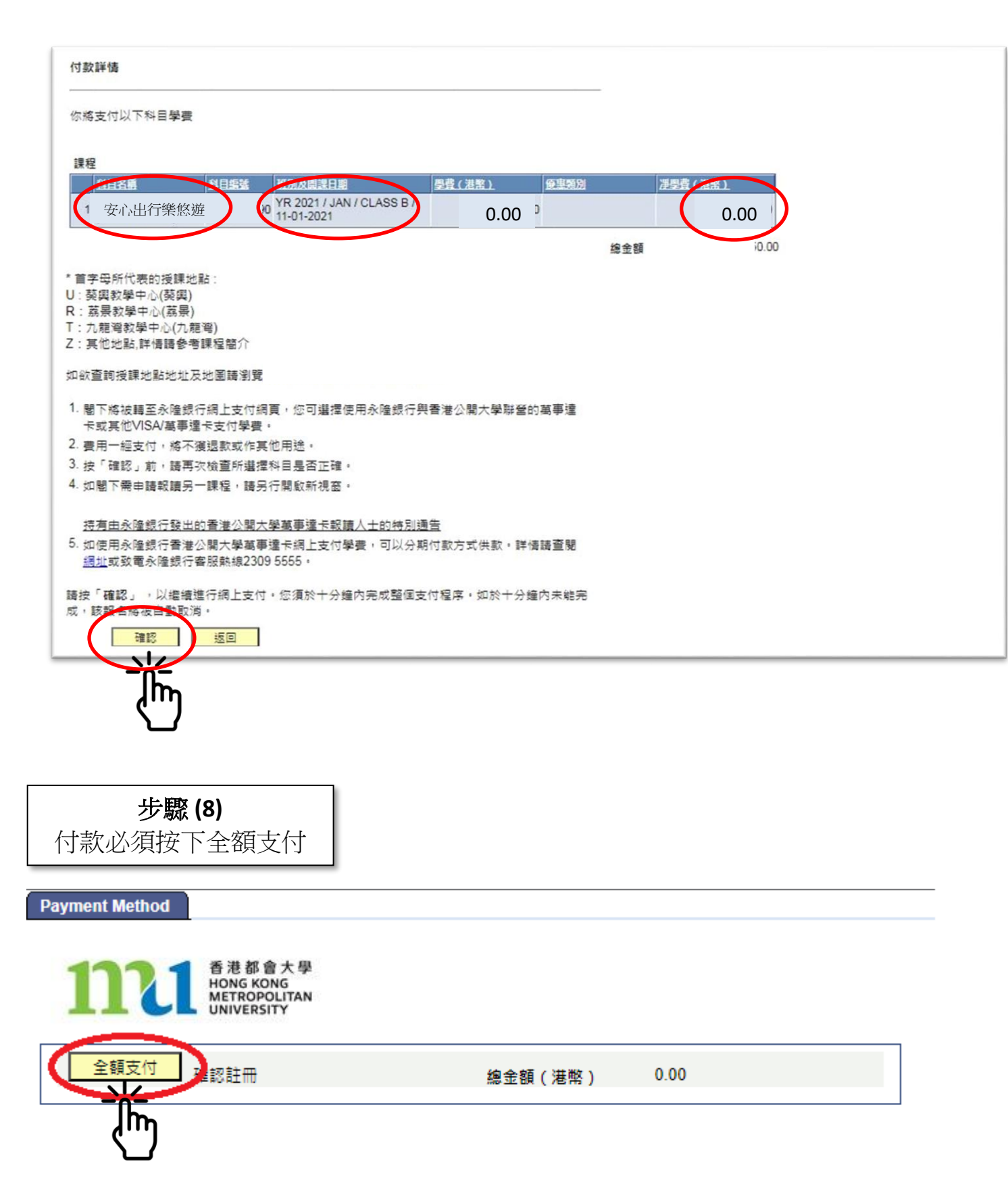

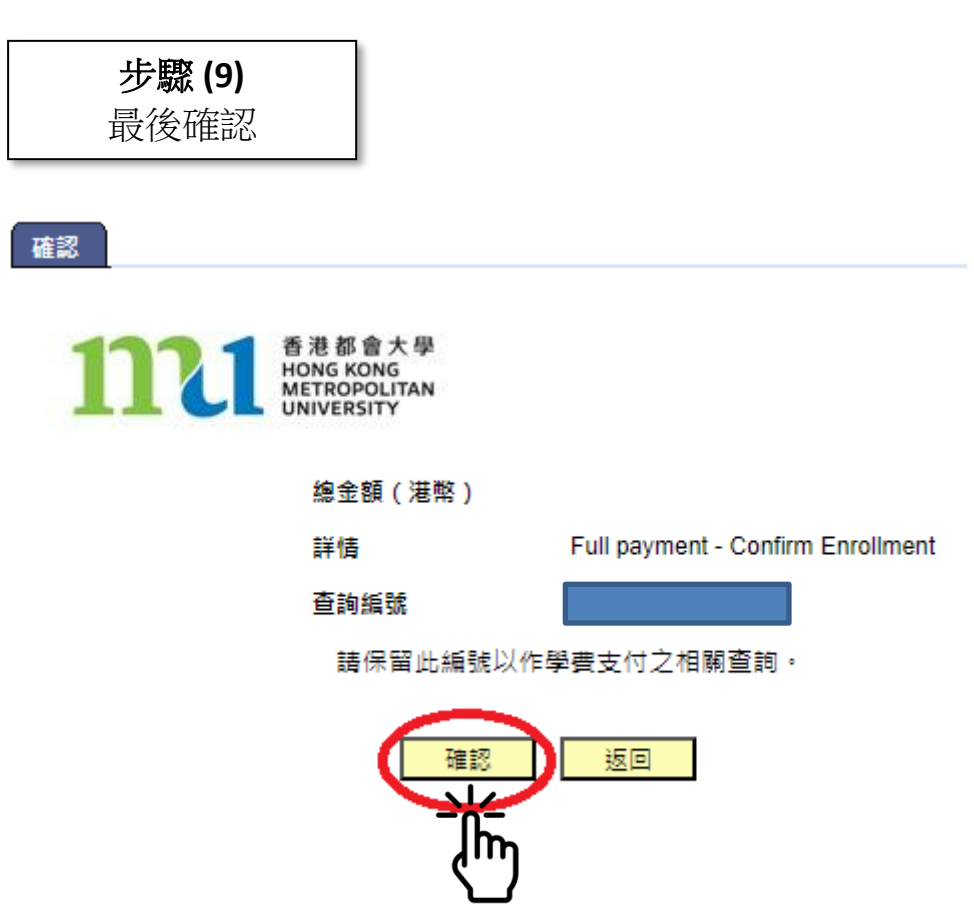

10. 完成報名程序,建議列印頁面作存檔之用。

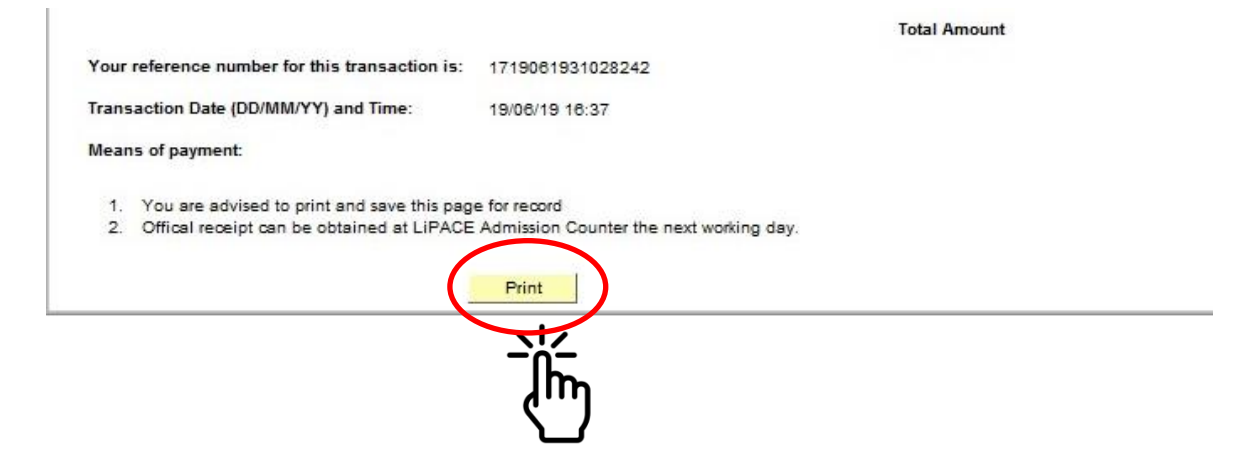

查詢

香港都會大學長者學苑

- ▶ 電話: 2915 2380 (按 2-0)
- > 網址:www.hkmu.edu.hk/lipace/elderacademy
- 電郵:<u>elderacademy@hkmu.edu.hk</u>